MANUAL FÖR MARKTEK SKYLTDESIGNVERKTYG

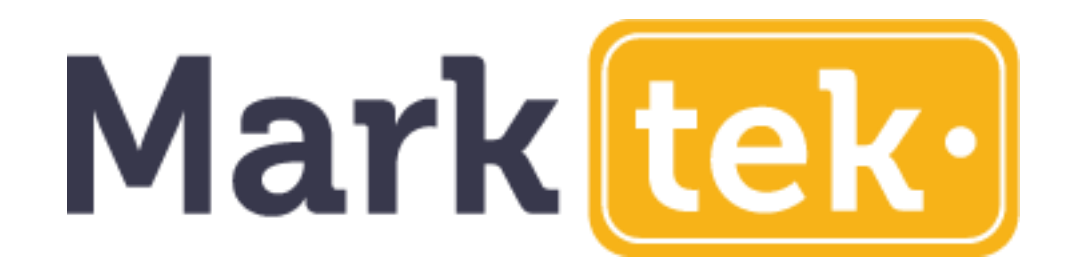

# Designa enkelt dina skyltar på nätet

Verktyg för att skapa graverade och tryckta plastskyltar, kabelmarkeringar, säkerhetsskyltar, träskyltar, akrylskyltar, med mera...

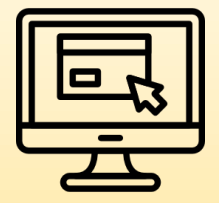

ENKELT ATT ANVÄNDA

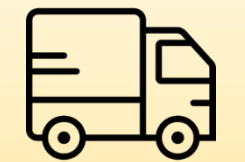

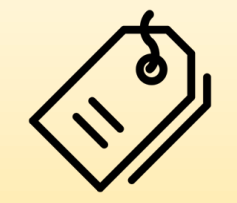

**SNABB LEVERANS** 

LÅGA PRISER

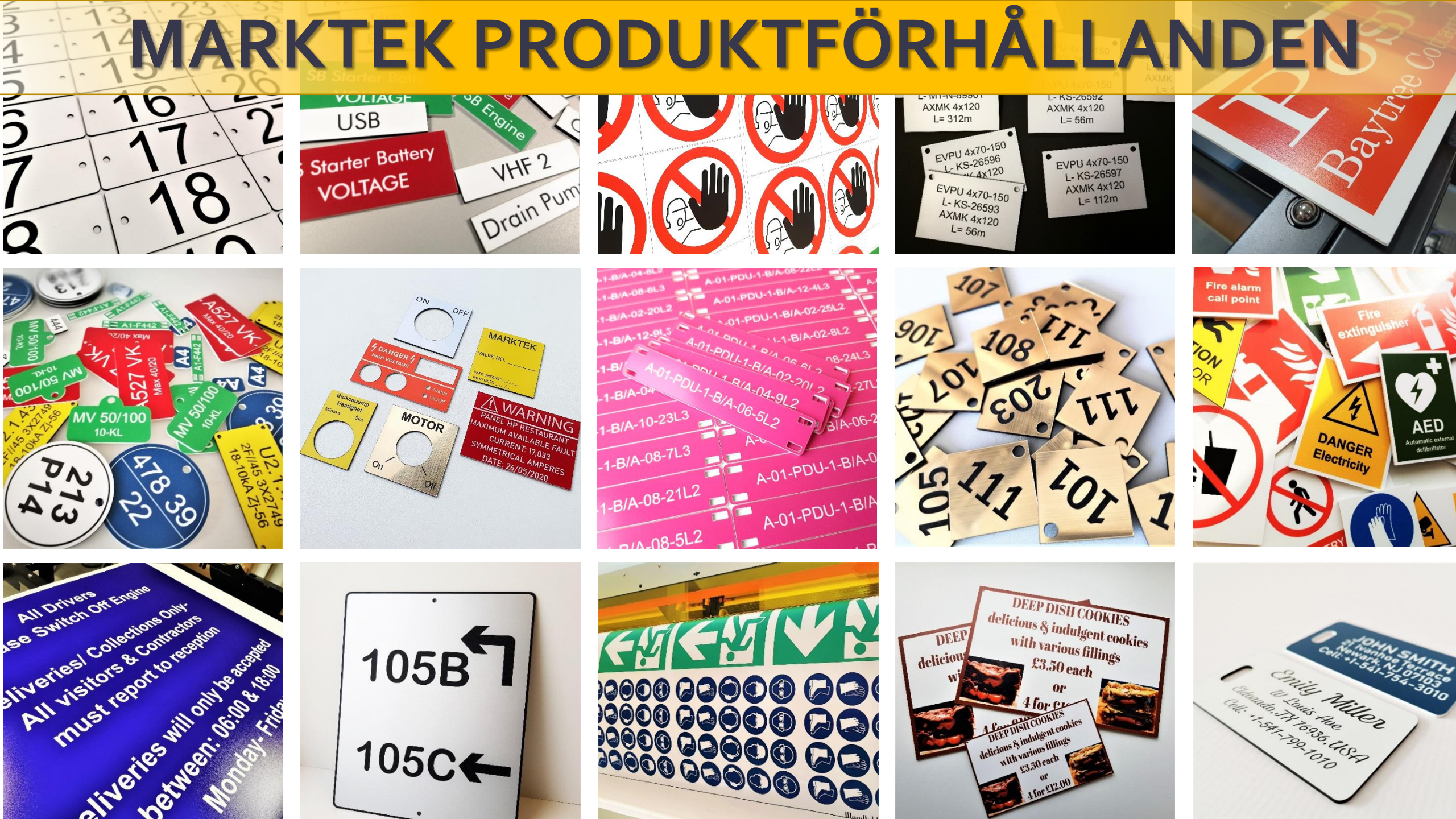

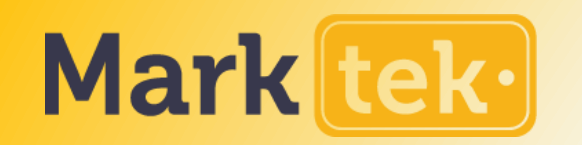

#### MARKTEKS OLIKA SKYLTVERKTYG

Det finns två typer av byggverktyg för skyltar hos Marktek.

Det ENKLA VERKTYGET används för att skapa grundläggande tekniska skyltar enkelt utan många redigeringsalternativ.

Det KOMPLETTA VERKTYGET är mer avancerat, så att du kan välja fler anpassningsalternativ som bilder, utklipp, ikoner, former och mer. Det används för alla andra typer av skyltar.

#### **ENKELT VERKTYG**

#### GRAVERADE KABELMÄRKEN

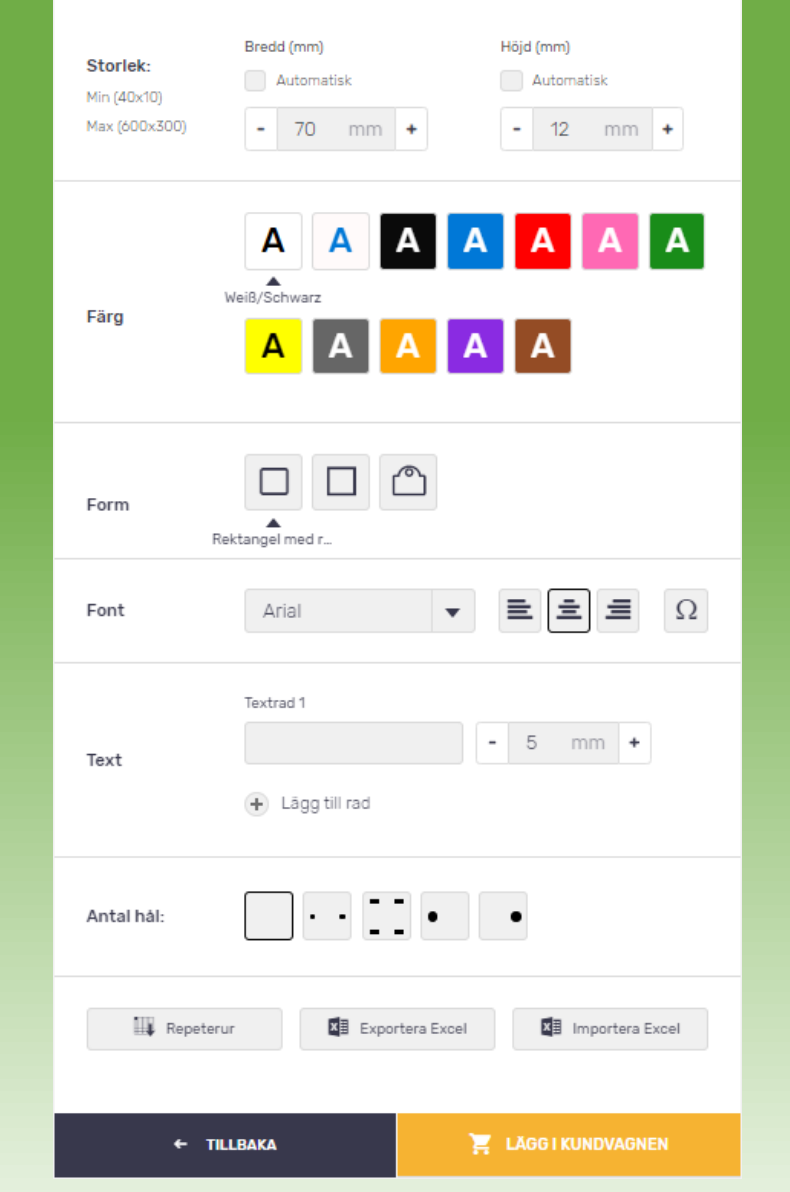

# **KOMPLETT VERKTYG**

| 1. PRODUKT                                      | 2. INI                                             | NEHALL                          | 3. FÄSTMETOD          |
|-------------------------------------------------|----------------------------------------------------|---------------------------------|-----------------------|
| <b>Storlek:</b><br>Min (30x25)<br>Max (595x595) | <ul> <li>200x3</li> <li>Bre</li> <li>20</li> </ul> | 00 mm ▼<br>dd (mm)<br>0 mm + -  | Höjd (mm)<br>300 mm + |
| Färg                                            | A A<br>Weiß/Schwarz                                | A A A<br>/rit/Rod<br>A A A<br>A | A A                   |
| Re<br>Form                                      | ektangel med r                                     | 0 🔷 🛆                           |                       |
| Rundade hörn                                    | - 2 mm                                             | • • • • • •                     | 45 mm                 |
| Ram                                             | Placerad                                           |                                 |                       |
| <b>←</b> τιι                                    | LBAKA                                              | INNEHÅI                         | ⊥(2/3) →              |

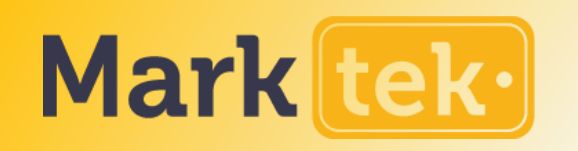

# VÄLJ PRODUKTTYP

Välj den produkttyp du vill ha.

Klicka <u>BÖRJA SKAPA</u> för att skapa din egen design från grunden, eller <u>Läs mer</u> för att hitta färdiga exempel!

Beroende på produkt-typ används antingen det ENKLA VERKTYGET eller KOMPLETTA VERKTYGET.

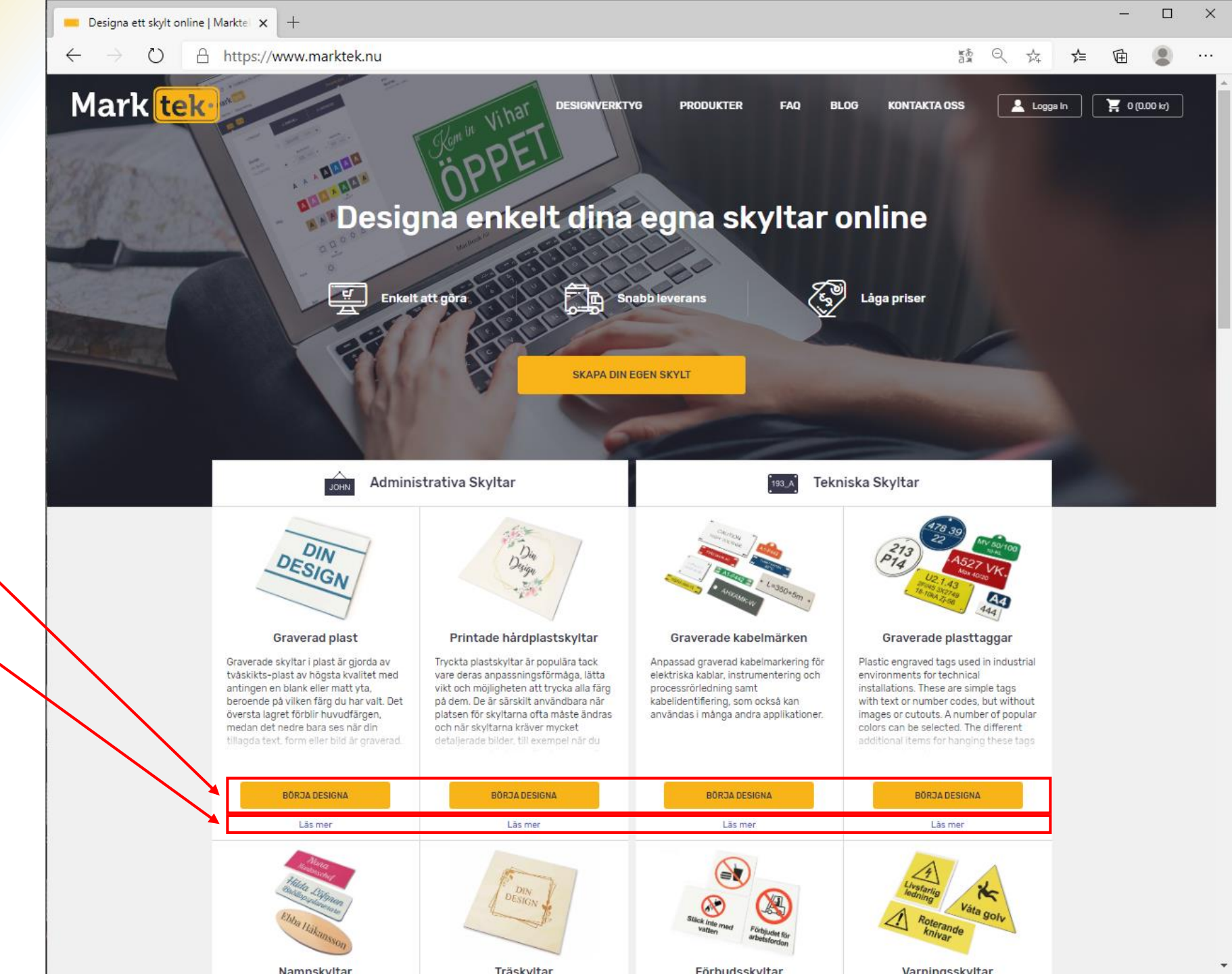

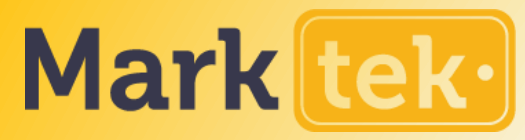

### Översikt över det **ENKLA VERKTYGET**

- 1. Välj önskad storlek
- 2. Välj <u>färg</u>
- 3. Välj form
- Ändra typsnitt 4.
- Skriv in text 5.
- 6. Vid behov, välj hål för fäste
- 7. Lägg till din skylt i <u>kundvagnen</u>

Tips: om du behöver flera skyltar med en identisk design – använd Upprepning-funktionen!

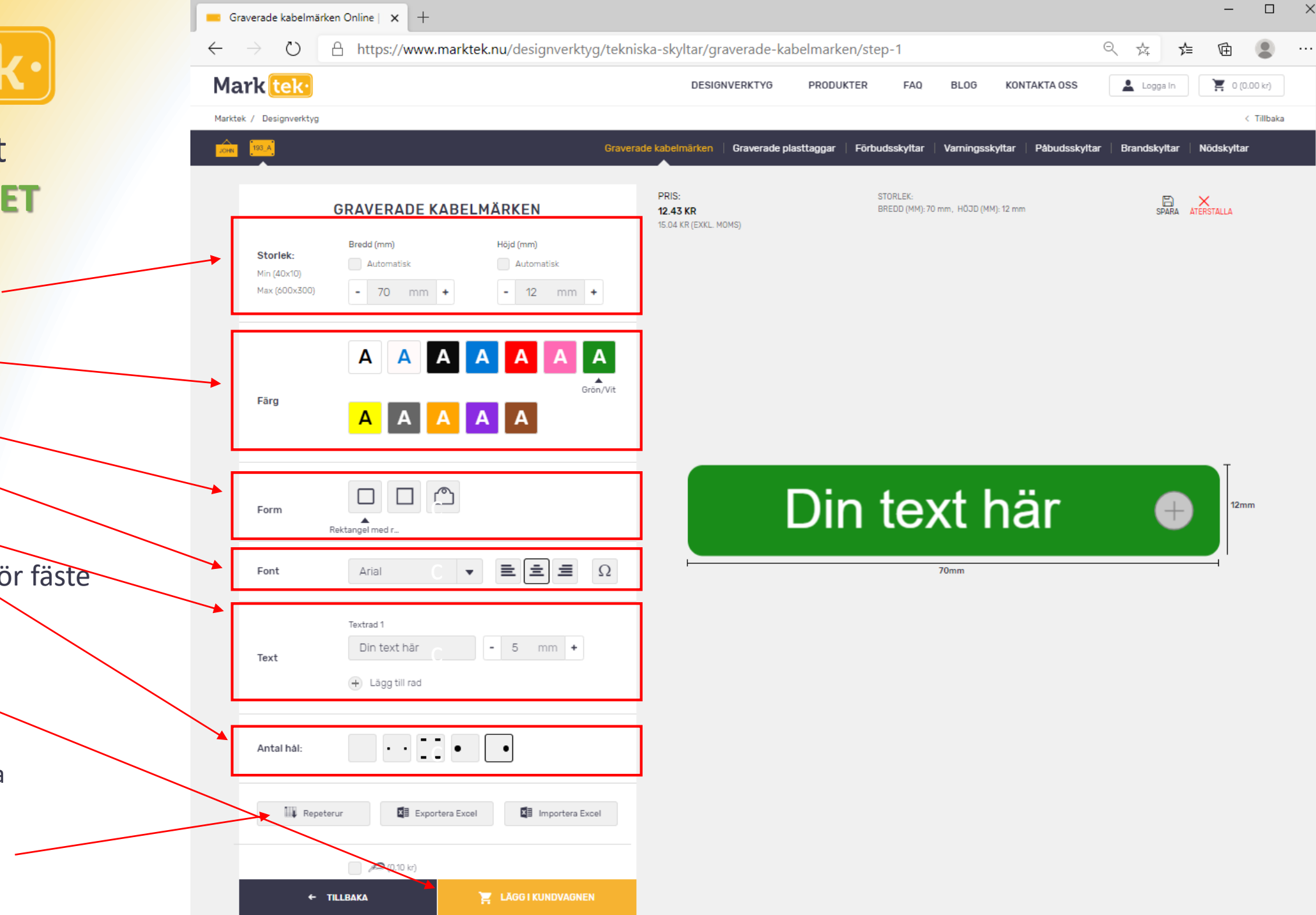

×

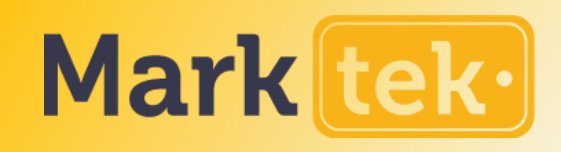

## Översikt över det KOMPLETTA VERKTYGET

Det kompletta Marktek skyltdesignverktyget har tre steg: '

- 1. PRODUKT
- 2. INNEHÅLL
- 3. FÄSTEN & KÖP

Inom dessa steg kan du helt anpassa skylten du skapar. När du är klar med anpassningen i det aktuella steget fortsätter du genom att klicka på <u>denna knapp.</u>

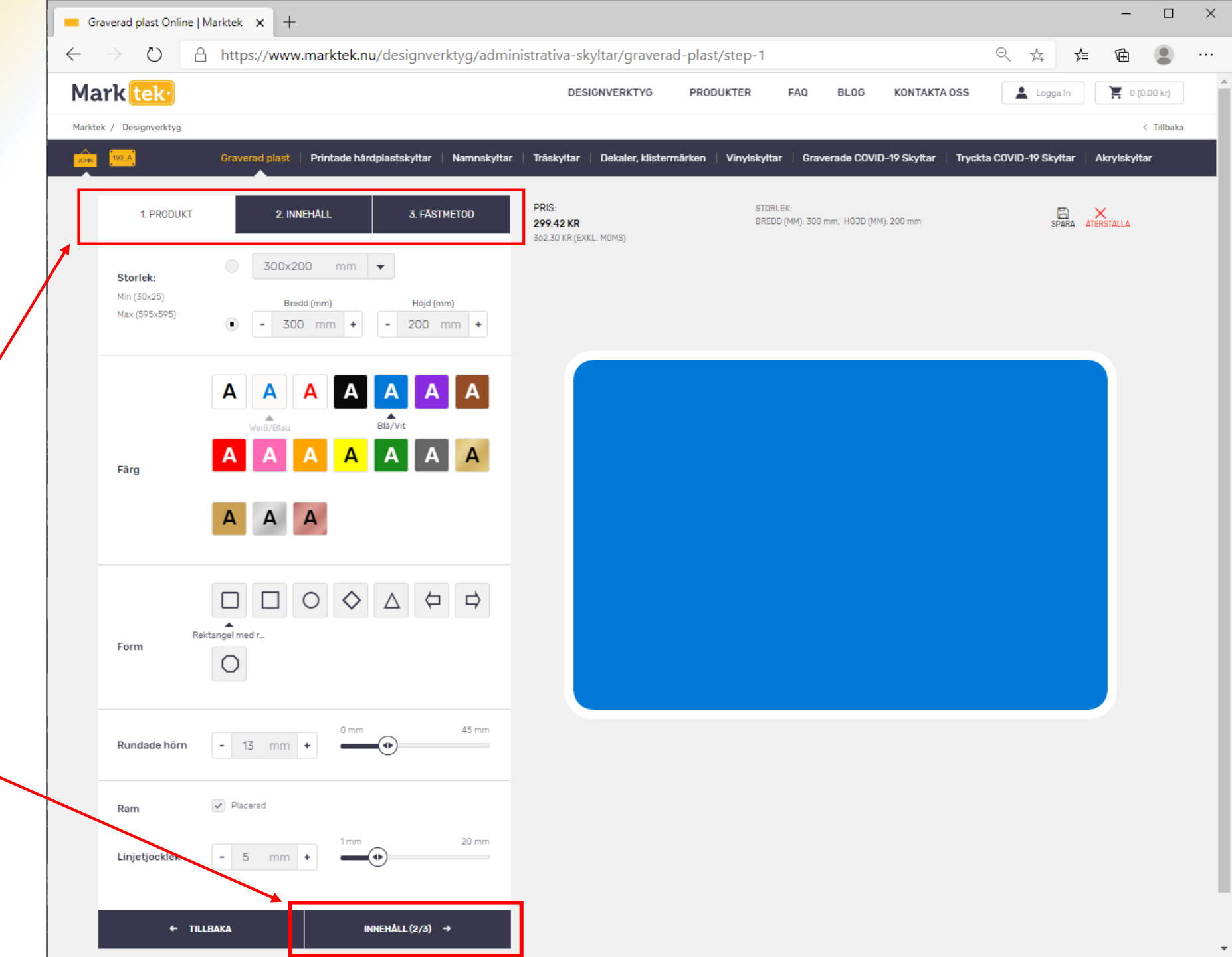

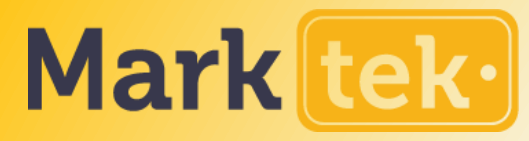

|                                          | Graverad plast Online   Marktek 🗙 +                                                                                                    |                                                 | - 🗆 X                                           |
|------------------------------------------|----------------------------------------------------------------------------------------------------|-------------------------------------------------|-------------------------------------------------|
| Morle Holes                              | ← → ひ A https://www.marktek.nu/designverktyg/admini                                                                                                    | ९ 🏂 🗲 🖻 😩 …                                     |                                                 |
| Mark lek.                                | Mark tek                                                                                                    | DESIGNVERKTYG PRODUKTER FAQ BLOG KONTAKTA OSS   | 🛓 Logga In 🛛 🎽 0 (0.00 kr)                      |
| Översikt över det                        | Marktek / Designverktyg           Marktek / Designverktyg           Graverad plast         Printade hårdplastskyltar         Namnskyltar           1. PRODUKT         2. INNEHÅLL         3. FÅSTMETOD | PRIS: STORLEK:                                  | < Tillbaka<br>a COVID-19 Skyltar   Akrylskyltar |
| VERKTYGET<br>(steg 1/3)                  | Storlek:         300x200 mm ▼           Min (30x25)         Bredd (mm)         Höjd (mm)           Max (595x595)         - 300 mm +         - 200 mm +                                                 | 299,42 KR BREDD (MM): 300 mm, HODD (MM): 200 mm | SPARA ATERSTALLA                                |
| Ändra din skylts egenskaper i<br>STEG 1: |                                                                                                    |                                                 |                                                 |
| 1. Välj <u>storlek</u>                   |                                                                                                    |                                                 |                                                 |
| 2. Välj <u>färg</u>                      | AAA                                                                                                    |                                                 |                                                 |
| 3. Välj <u>form</u>                      |                                                                                                    |                                                 |                                                 |
| 4. Skapa <u>runda hörn</u>               | Form                                                                                                    |                                                 |                                                 |
| 5. Välj önskad <u>kantstorlek</u>        |                                                                                                    |                                                 |                                                 |
|                                          | Rundade hörn - 13 mm - 45 mm                                                                                                    |                                                 |                                                 |
|                                          | Ram Placerad                                                                                                    |                                                 |                                                 |
|                                          | Linjetjocklek - 5 mm +                                                                                                    |                                                 |                                                 |
|                                          | ← TILLBAKA INNEHÅLL (2/3) →                                                                                                    |                                                 |                                                 |

-

\_

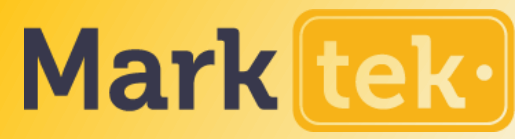

#### Överblick över det KOMPLETTA VERKTYGET (steg 2/3)

- Anpassa ditt tecken genom att lägga till olika typer av innehåll i STEG2.
- Du kan lägga till objekt genom att välja ett av dessa alternativ.
- När du lägger till text kan du ändra hur den ser ut i detta område.
- Alla objekt i din skylt kan ses i den här listan. Klicka på var och en av dem för att redigera, flytta eller ta bort från skylten.
- Tips: Om du vill ha flera identiska skyltar med olika texter, använd Upprepa-funktionen för att enkelt lägga till olika texter.

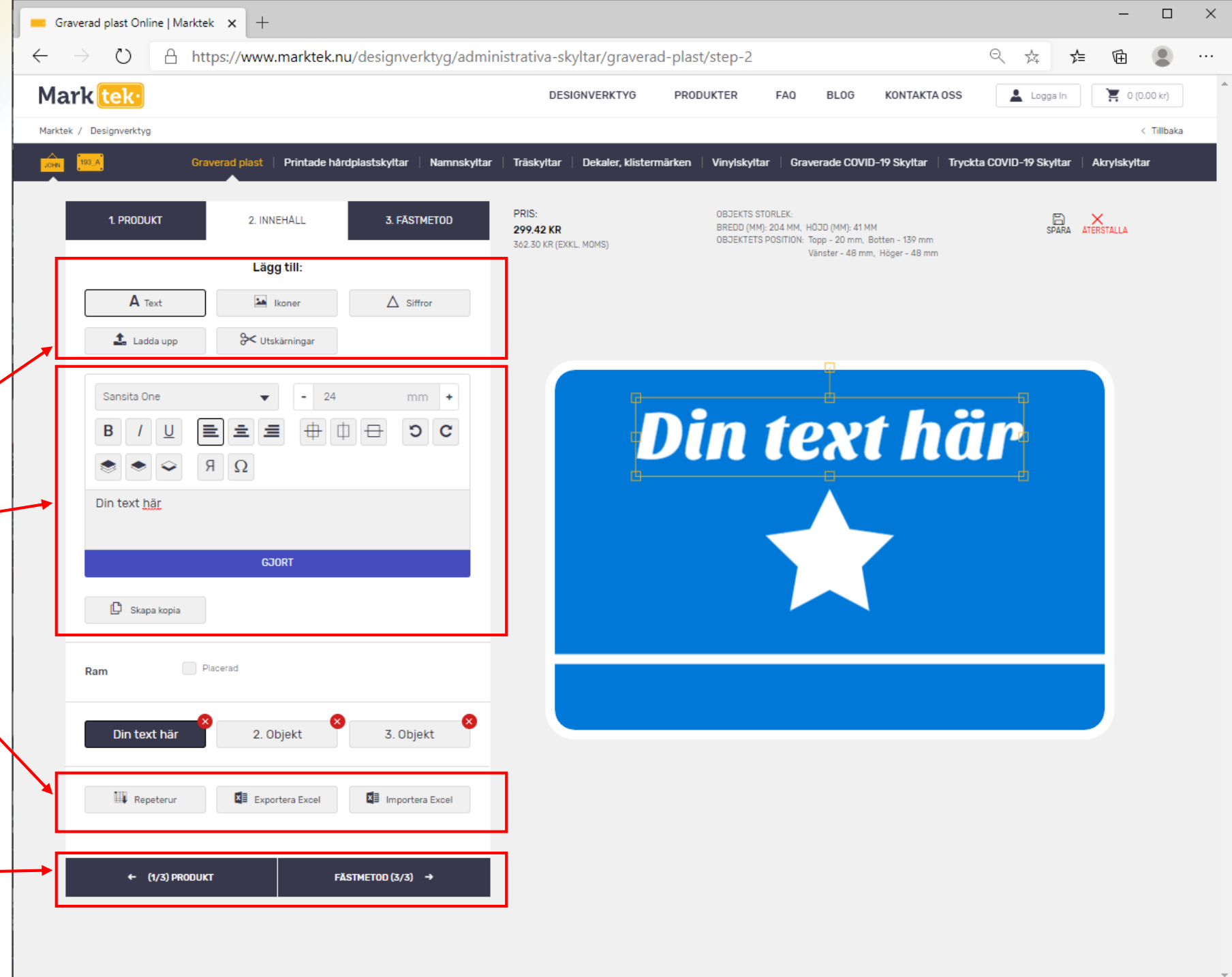

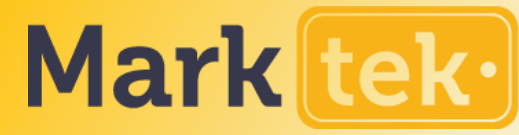

# Överblick över det KOMPLETTA VERKTYGET

(steg 3/3)

I STEG 3 kan du välja <u>fäste</u> för din skylt. De val som finns beror på typen av skylt och finns listade här.

Om gällande kommer du att se alternativet för att välja <u>antal hål</u>och hålens <u>storlek</u> här.

För visa typer av fästen kan du välja olika <u>tillval</u> som skruvar eller andra föremål.

Varje förändring uppdaterar <u>priset</u> på skylten.Du kan alltid se priset <u>här</u>.

Bra gjort – lägg till din skylt i kundvagnen genom att klicka på denna knapp.

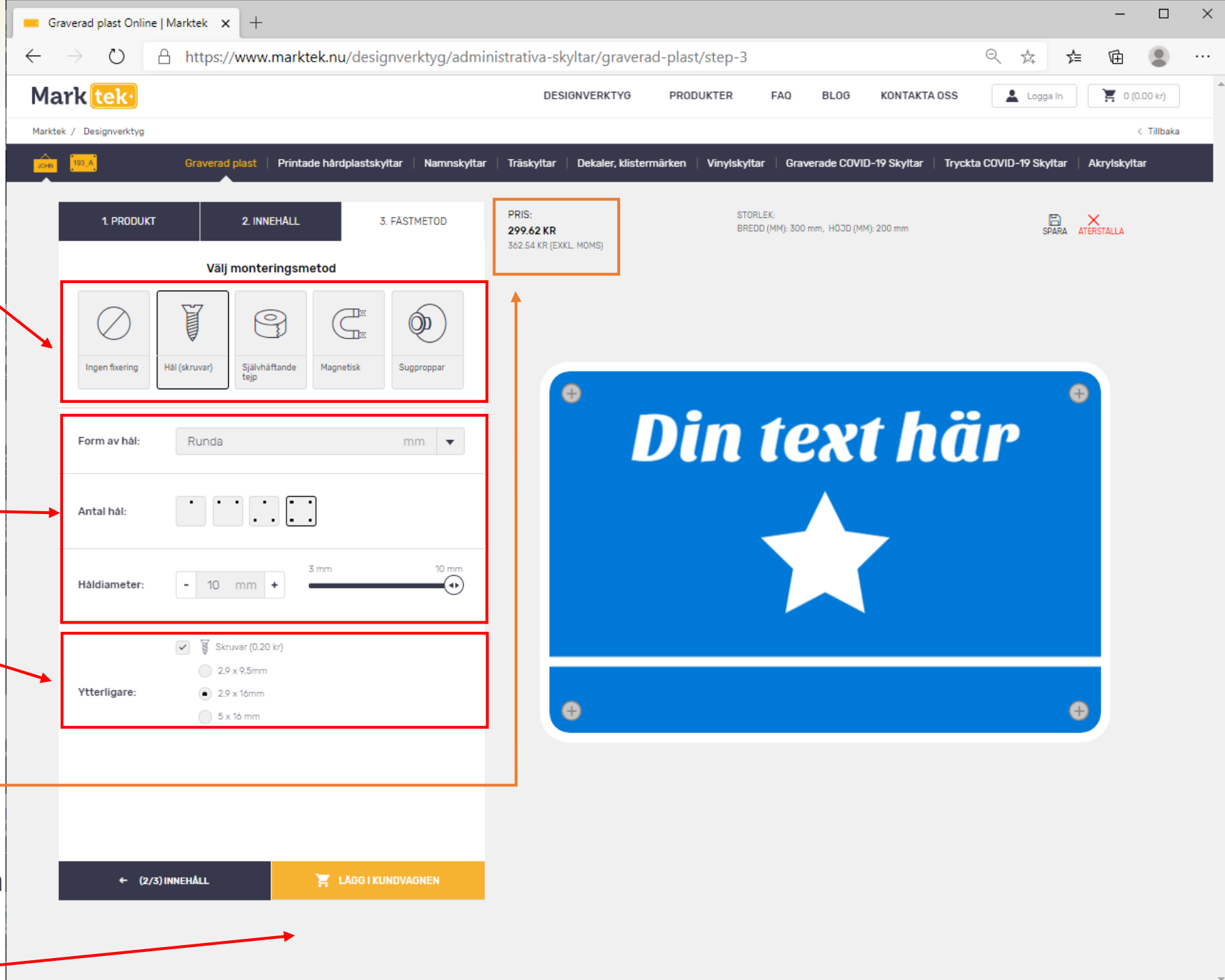

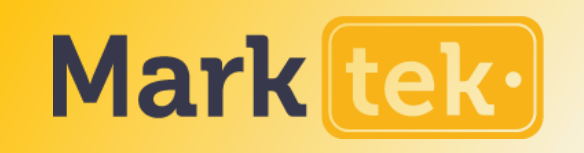

### **SKAPA SNABBT FLERA SKYLTAR**

Finns i båda verktygen

Genom att klicka på <u>Upprepa</u> får du den här överblicken där du kan skriva in olika texter för varje skylt utan att ändra deras design!

Det finns ett alternativ för att ladda upp en Excel-fil för att skapa många skyltar.

| Graverad plast Online   Marktek 🗙 🕂                                                                                                    |                                                    |                                                                                                    | - U               |
|----------------------------------------------------------------------------------------------------|----------------------------------------------------|----------------------------------------------------------------------------------------------------|-------------------|
| $\leftarrow$ $\rightarrow$ $\circlearrowright$ $\land$ https://www.marktek.nu,                                                                                                    | /designverktyg/administrativa-skyltar/graverad-pla | ast/step-2                                                                                                    | 存 🖻 💲             |
| Mark tek·                                                                                                    | DESIGNVERKTYG PRODUKTER                            | FAQ BLOG KONTAKTA OSS                                                                                           | n 🛛 🦹 0 (0.00 kr) |
| Nr.                                                                                                    | 1. Text                                            | Kvantitet                                                                                                    |                   |
| <ul> <li>Din text här</li> <li>text</li> <li>1.</li> <li>2.</li> <li>Din text 1</li> <li>text</li> </ul>                                                                                                    | Din text <u>här</u><br>Din text 1                  | <ul> <li>1</li> <li>X TA BORT</li> <li>UPPDATERING</li> <li>1</li> <li>X TA BORT</li> <li>UDDATERING</li> </ul> |                   |
| <ul> <li>The second second sec</li></ul> | Din text 2                                         | - 1<br>× TA BORT<br>UPPDATERING                                                                                 | •                 |
| 4.                                                                                                    | PRIS 898                                           |                                                                                                    | •                 |
| ← (1/3) PRODUKT                                                                                                    | FÄSTMETOD (3/3) →                                  |                                                                                                    |                   |

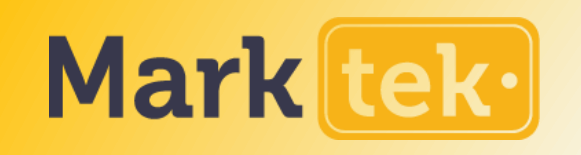

#### DUBBELKOLLA KUNDVAGNEN

När du är klar med att skapa dina skyltar och fortsätter till kundvagnen kan du se en sammanfattning av dina skyltar, redo att beställas.

Mängdrabatten beror på din beställnings totala kostnad – du ser informationen <u>här</u>.

Om allt är korrekt – fortsätt genom att klicka på <u>CHECKA UT</u>

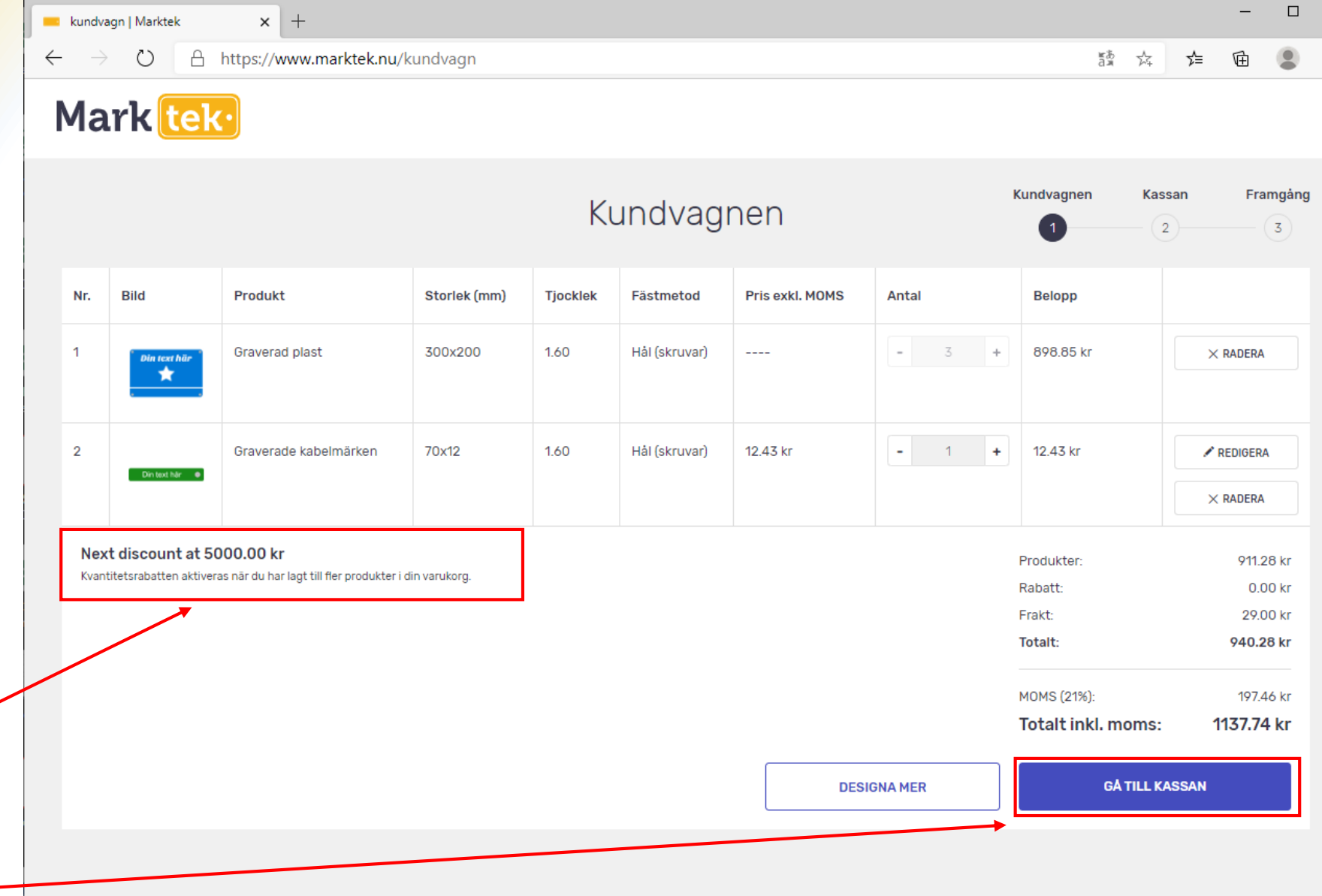

 $\times$ 

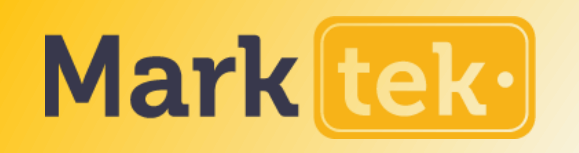

# **SLUTFÖR KÖPET**

Fyll i leveransinformationen i dessa fält om du inte har ett registrerat konto. I annat fall kan du Logga in med ditt konto.

× + 💼 kassa | Marktek  $\bigcirc$ A https://www.marktek.nu/kassa 踏な  $\leftarrow$ ∽≦ 回 2 ... Mark tek Kundvagnen Kassan Framgång Kassa 2 3 Betalningsöversikt Leverans Kund sedan tidigare Logga in Frakttjänst ANVÄND E-post Namn Produkter: 911.28 kr Rabatt: 0.00 kr Efternamn Frakt: 29.00 kr 940.28 kr Totalt: Adress MOMS (21%) 197.46 kr Postort Totalt inkl. moms: 1137.74 kr Sweden Land  $\sim$ SLUTFÖR KÖP Postnummer Telefon +46 🗸 NOT: Företagsfakturering Bli Kund Leveranssätt STANDARD FRAKTTID: 5-11 ARBETSDAGAR 29.00 KR

 $\times$ 

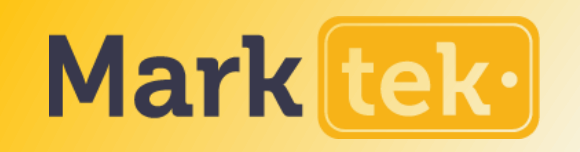

💼 kassa | Marktek

 $\odot$ 

Mark tek

 $\leftarrow$ 

# **SLUTFÖR KÖPET**

Om du har ett registrerat konto och är inloggad visas den sparade leveransadressen direkt.

Du kan ange anteckningar här – de kommer att visas på din faktura och leveransetikett.

Välj önskad leverans- och betalningsmetod. Alternativ för förhandsfakturor är endast tillgängligt för registrerade företag med giltigt momsnummer.

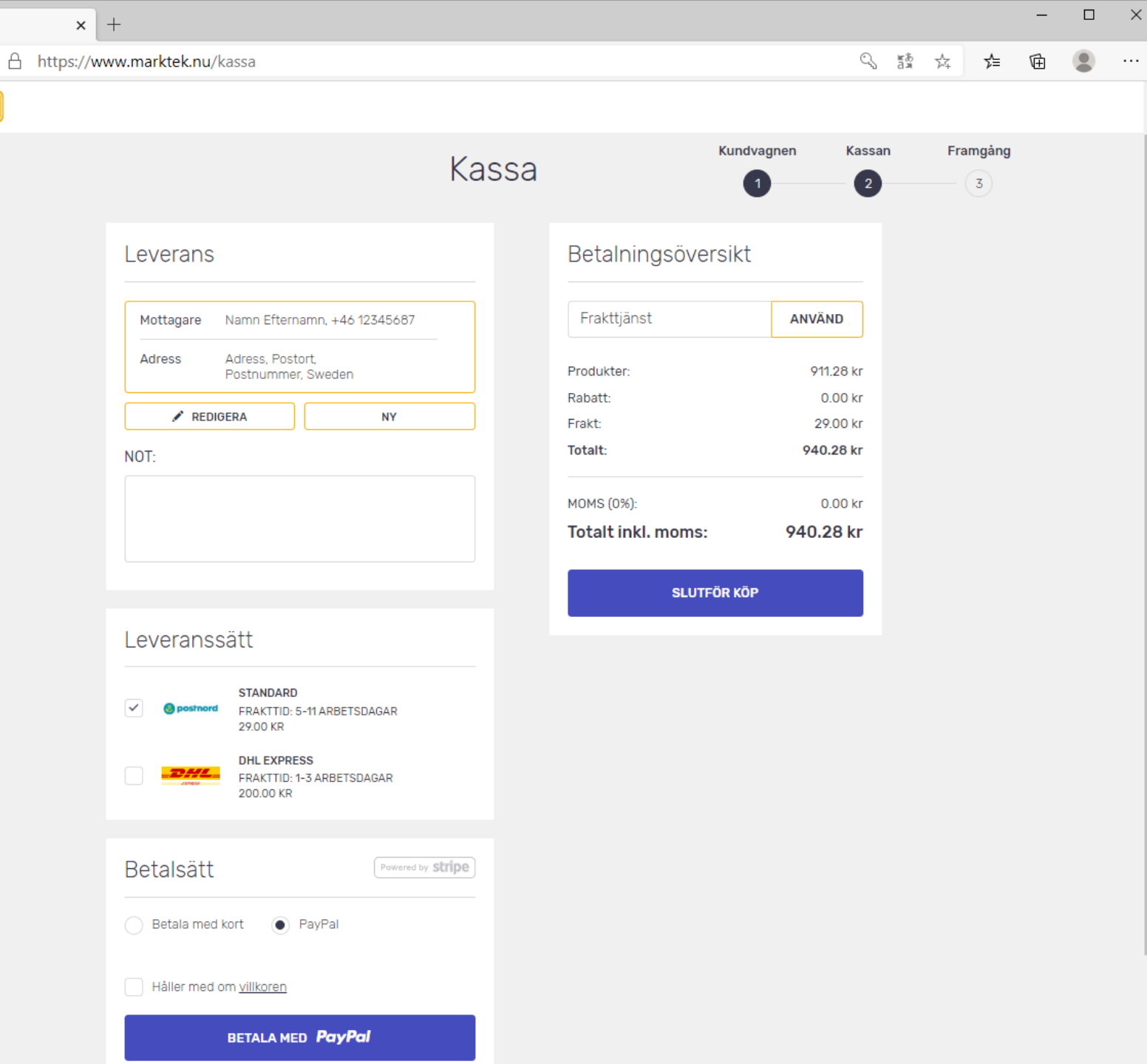

# Tack!

#### FÅ 15% RABATT PÅ DIN FÖRSTA BESTÄLLNING MED RABATTKODEN RABATT15

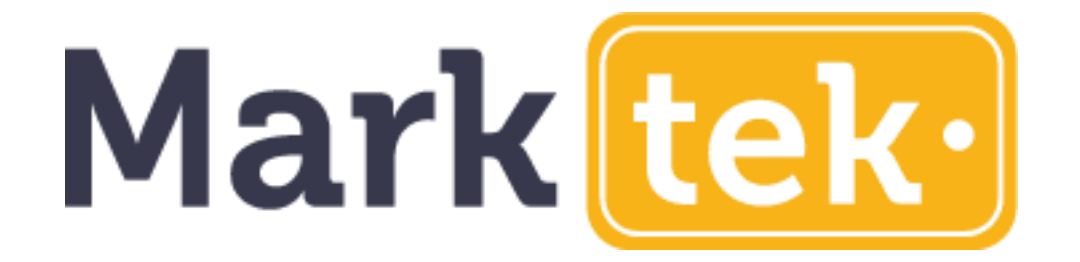

Kontakta oss gärna om du har frågor.

info@marktek.nu